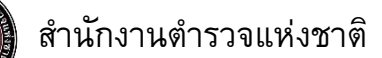

# คู่มือการใช้งานแอปพลิเคชัน ฝากบ้าน 4.0

สำหรับ IOS และ ANDROID คู่มือเวอร์ชั่น 2.0 01/04/2567

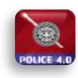

# สารบัญ

| วิธีการลงทะเบียนใช้งานฝากบ้าน 4.0   | 2  |
|-------------------------------------|----|
| ลืมรหัสผ่าน                         | 5  |
| วิธีการเข้าสู่ระบบ                  | 9  |
| วิธีการฝากบ้าน                      | 12 |
| เจ้าหน้าที่รับเรื่องฝากบ้าน         | 20 |
| เจ้าหน้าที่มาตรวจบ้าน               | 23 |
| ข่าวสาร                             | 26 |
| คู่มือการใช้งาน แอปพลิเคชัน ฝากบ้าน | 28 |
| ข้อมูลส่วนตัว                       |    |
| วิธีเพิ่ม/แก้ไขที่อยู่              | 35 |
| วิธีจัดการความปลอดภัย               |    |
|                                     |    |

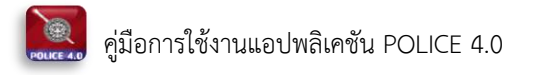

#### วิธีการลงทะเบียนใช้งานฝากบ้าน 4.0

| 08:56 u.                 | • • • • • • • • • • • • • • • • • • • |                             |
|--------------------------|---------------------------------------|-----------------------------|
| เนอร์โทรศัพท์            | inu 4.0                               |                             |
| รหัสผ่าน<br>< จำรหัสผ่าน | ©<br>ถีมรหัสผ่าน?                     |                             |
| เข้า<br>องทะเ            | สู่ระบบ                               |                             |
| ลงทะเว                   | ปียนใช้งาน                            | 1. กดปุ่ม "ลงทะเบียนใช้งาน" |

รูปภาพที่ 1 การลงทะเบียนใช้งาน (1)

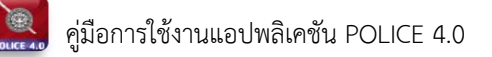

|                      | 16:08 พ. 🗢 🛛 🖉 🍇 🗄 เปป ริทีป 💷 4 |                       |
|----------------------|----------------------------------|-----------------------|
|                      | 🔶 ลงทะเบียน                      |                       |
| 2. เช็คข้อมูลส่วนตัว | เช็คข้อมูล 2 ธร้าง Account       | 3. ระบุ ข้อมูลส่วนตัว |
|                      | ข้อมูลส่วนตัว<br>คำนำหน้า •      |                       |
|                      |                                  |                       |
|                      | นามสกุล *                        |                       |
|                      | เบอร์โทรศัพท์ *                  |                       |
|                      | <u> </u>                         |                       |
|                      | อีเมล *                          |                       |
|                      |                                  |                       |
|                      | กัดไป                            |                       |
|                      |                                  | ;                     |

รูปภาพที่ 2 การลงทะเบียนใช้งาน (2)

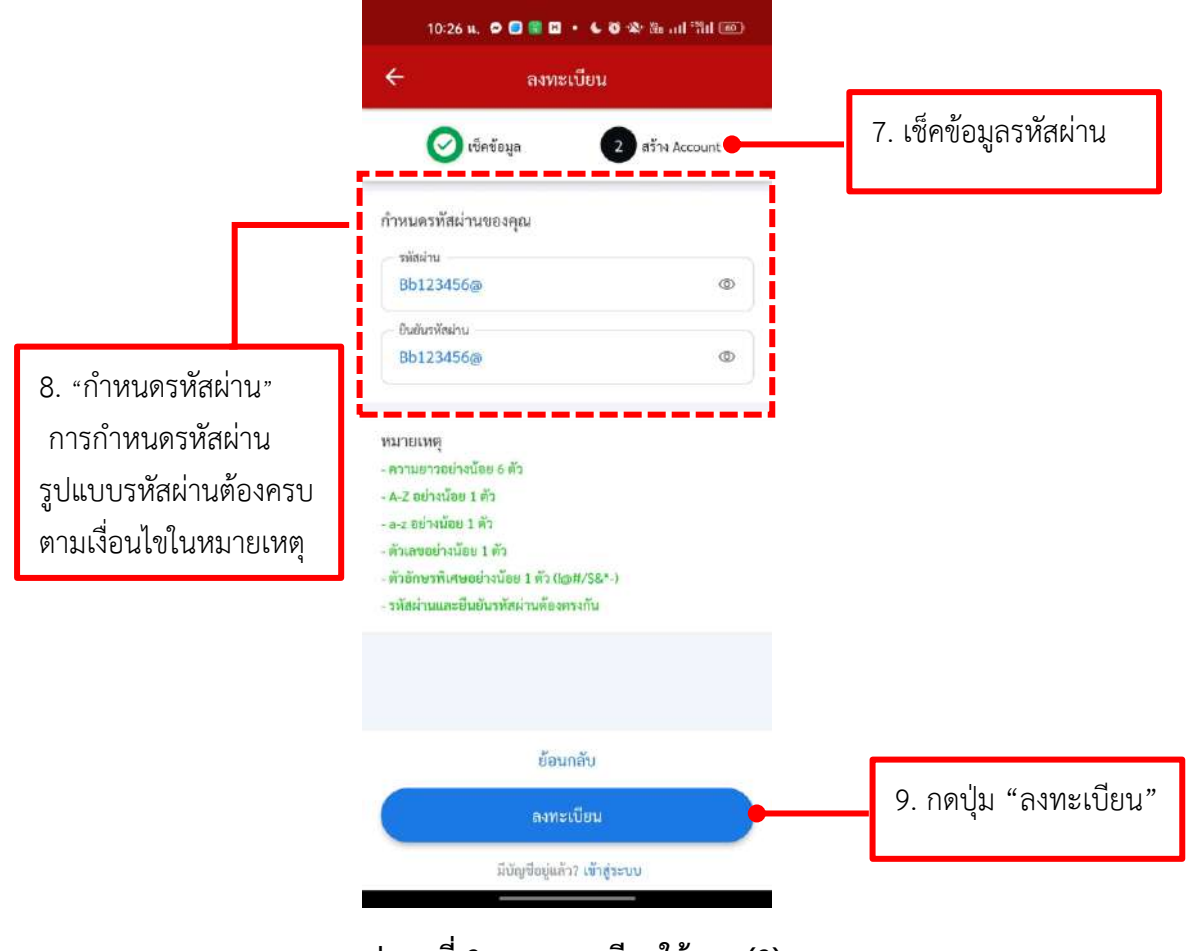

รูปภาพที่ 3 การลงทะเบียนใช้งาน (3)

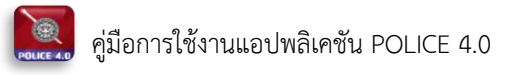

### ลืมรหัสผ่าน

| 08:56 11.                | 6 8 4 3 al 13 1 |                                                  |
|--------------------------|-----------------|--------------------------------------------------|
| เบอร์โทรศัพท์            | ບ້າน4.0         | 1.หากจำรหัสผ่านไม่ได้<br>สามารถกดปุ่มลืมรหัสผ่าน |
| รหัสผ่าน<br>🕑 จำรหัสผ่าน | 🕸               |                                                  |
| ເຫັ                      | ແມ່ນແມ່ນເຫຼ     |                                                  |
| (ลงทะเ                   | เปียนใช้งาน     |                                                  |

รูปภาพที่ 4 การลืมรหัสผ่าน (1)

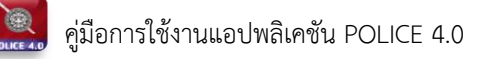

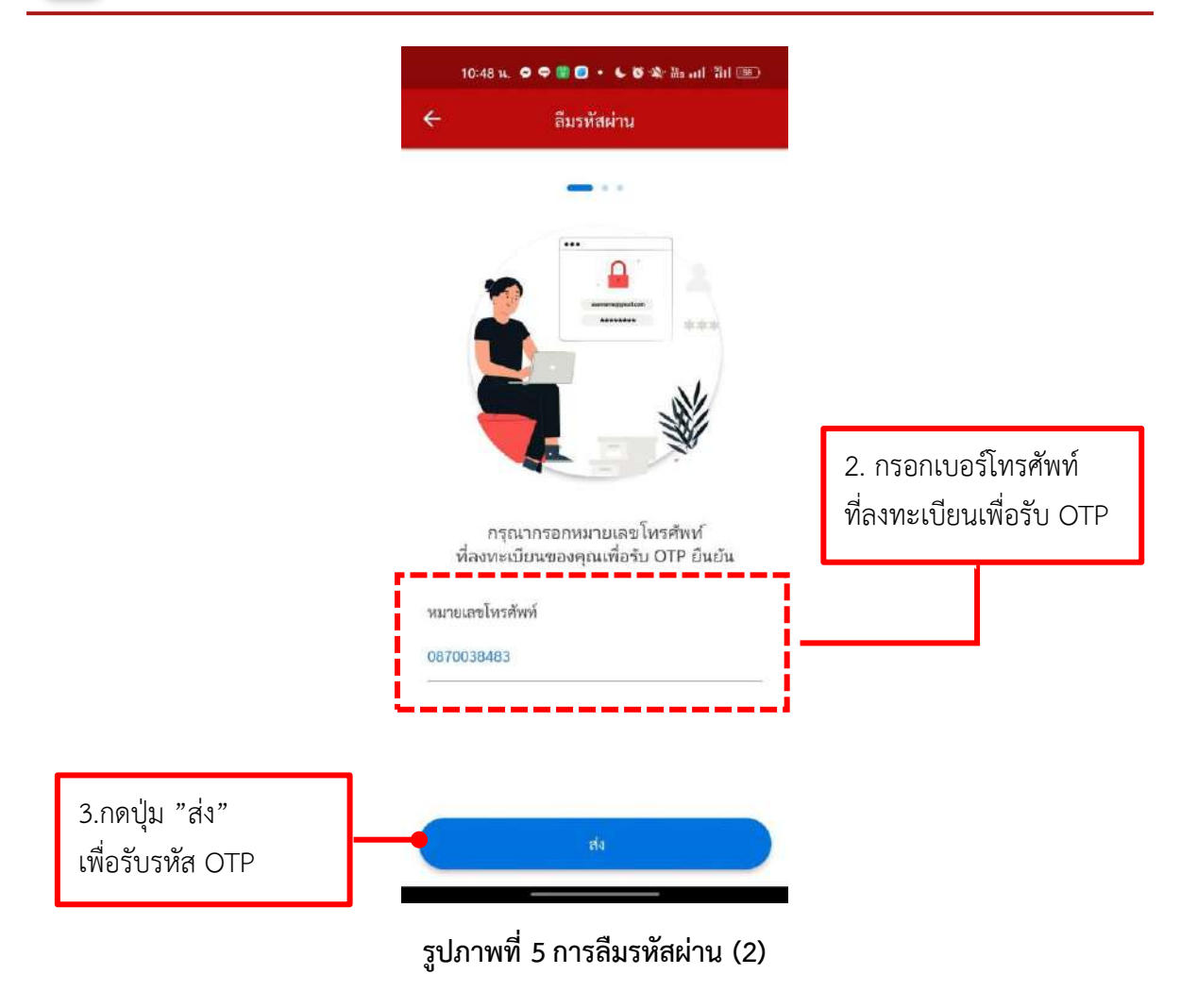

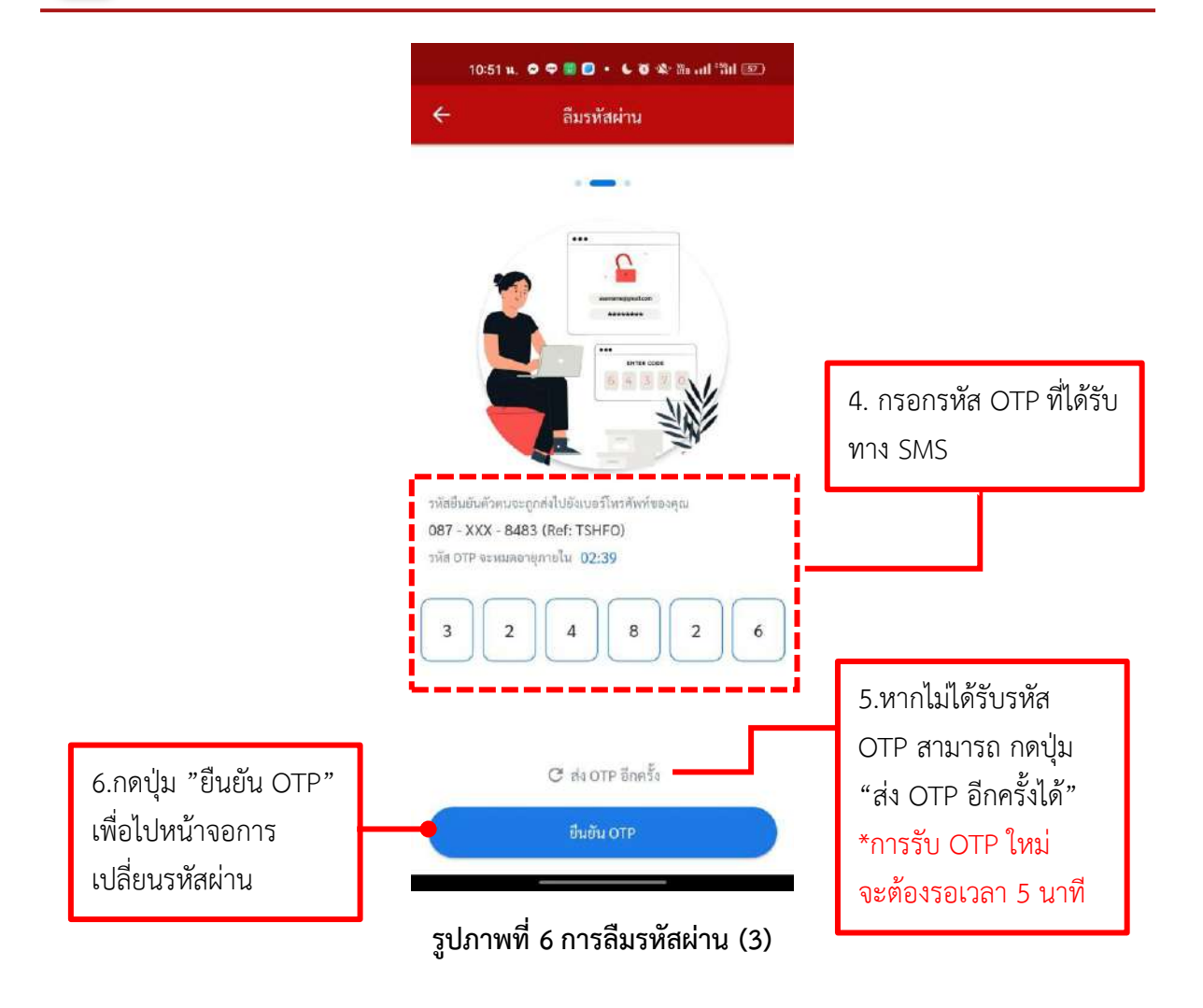

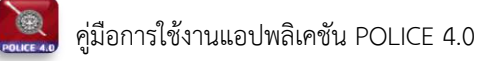

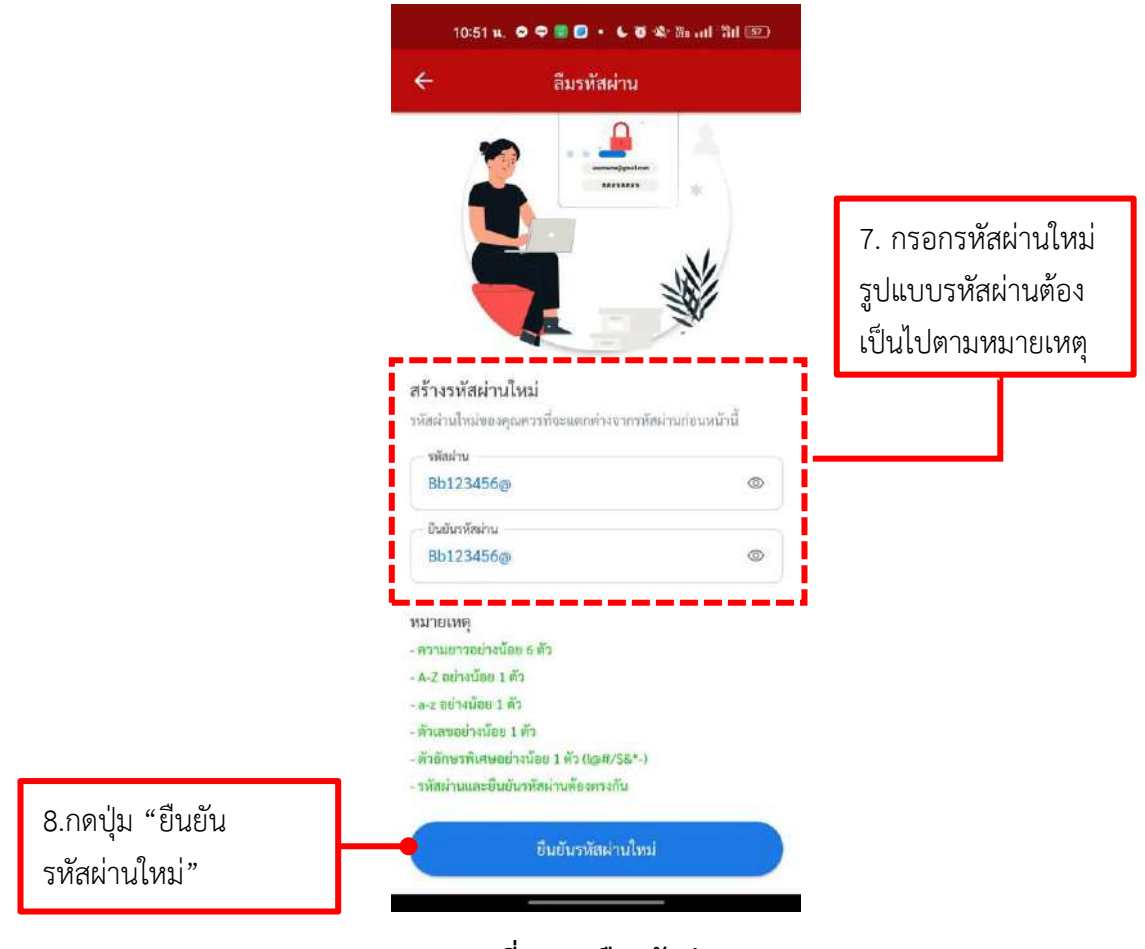

รูปภาพที่ 7 การลืมรหัสผ่าน (4)

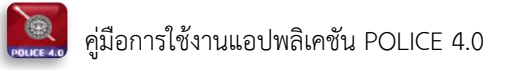

## วิธีการเข้าสู่ระบบ

| 1. ระบุ เบอร์โทรศัพท์<br>มากบ้าน4.0 และ รหัสผ่าน                |
|-----------------------------------------------------------------|
| เนอร์โหรสัทธ์<br>0870038483                                     |
| รหัสส่าน                                                        |
| <ol> <li>2.กดปุ่ม "เข้าสู่ระบบ"</li> <li>เข้าสู่ระบบ</li> </ol> |
| ลงทะเบียนใช้งาน<br>(ลงทะเบียนใช้งาน                             |
|                                                                 |

รูปภาพที่ 8 การเข้าสู่ระบบ (1)

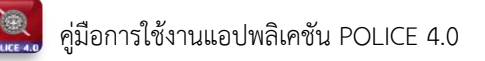

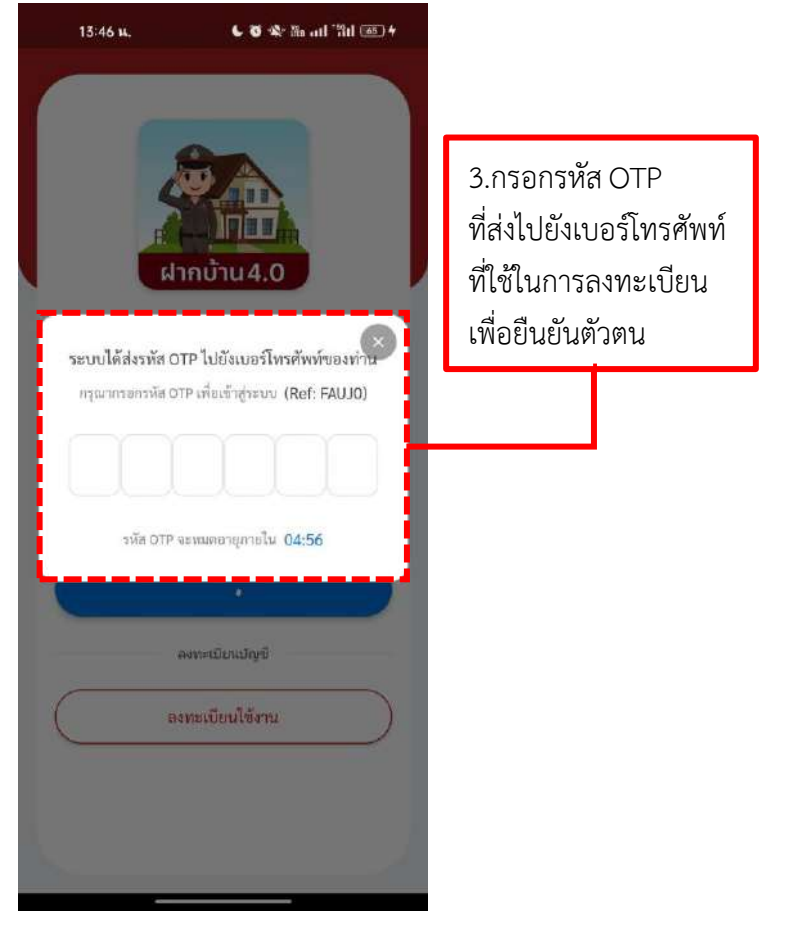

รูปภาพที่ 9 การเข้าสู่ระบบ (2)

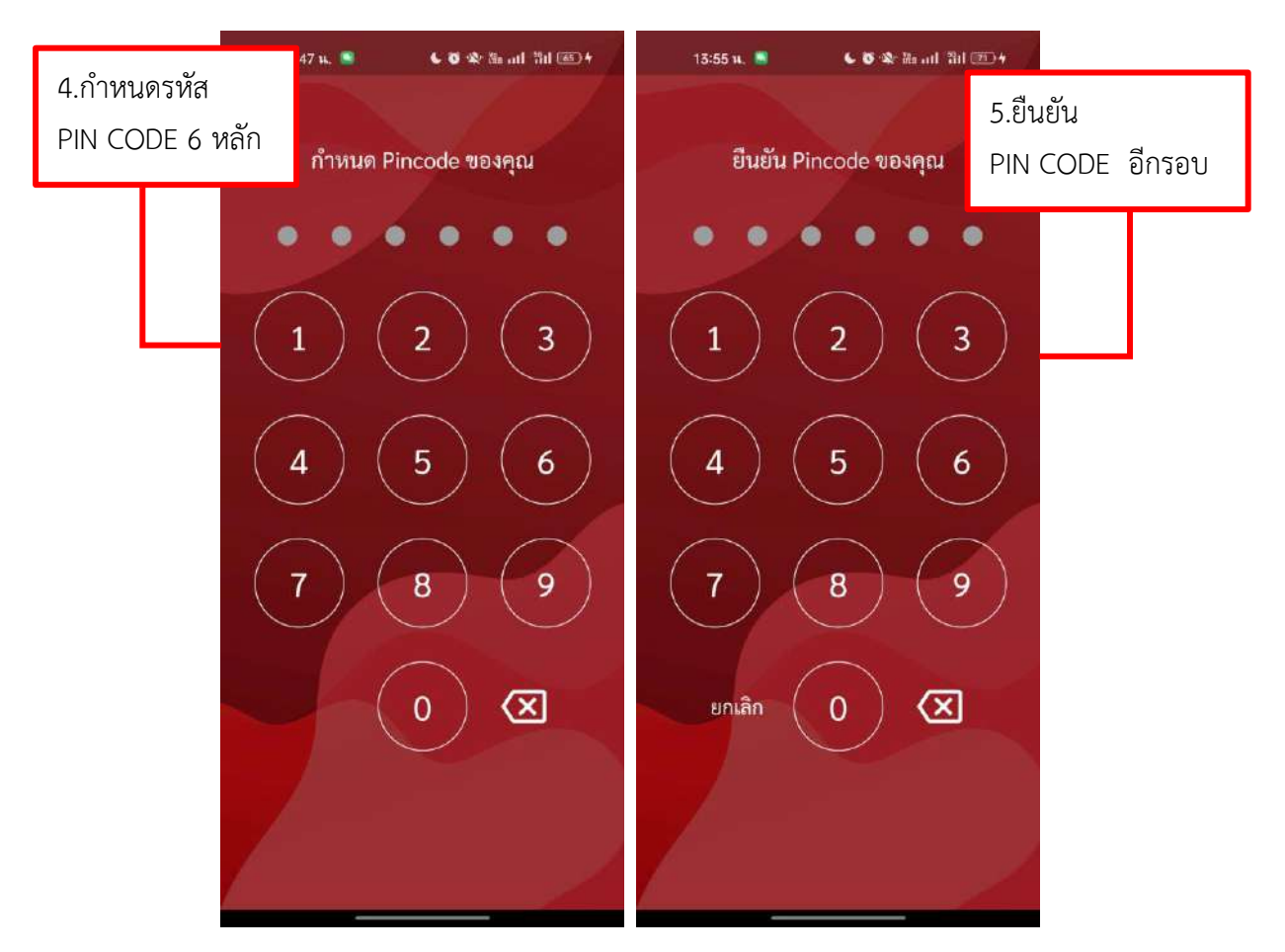

รูปภาพที่ 10 การเข้าสู่ระบบ (3)

### วิธีการฝากบ้าน

| สมศัก<br>087 - XX                                   | ดิ์ฝากบ้าน ด<br>(x - 8483          | ล้านดี                                |
|-----------------------------------------------------|------------------------------------|---------------------------------------|
|                                                     |                                    |                                       |
| ั สภ.สำหรั                                          | บทดสอบระบบ                         | เ จังหวัด นครปฐม                      |
| <ul> <li>สภ.สำหรับ</li> <li>สากบ้านของธ์</li> </ul> | ับทดสอบระบบ<br>ลั <mark>น</mark> ป | ม จังหวัด นครปฐม<br>ระวัติการตรวจบ้าน |

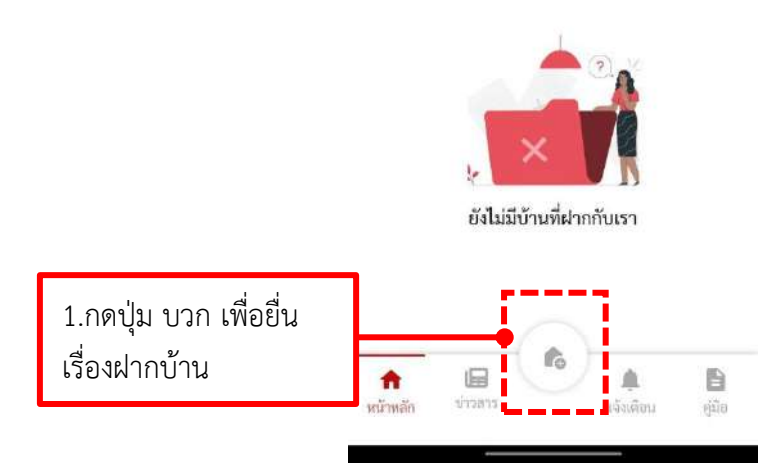

รูปภาพที่ 11 การฝากบ้าน (1)

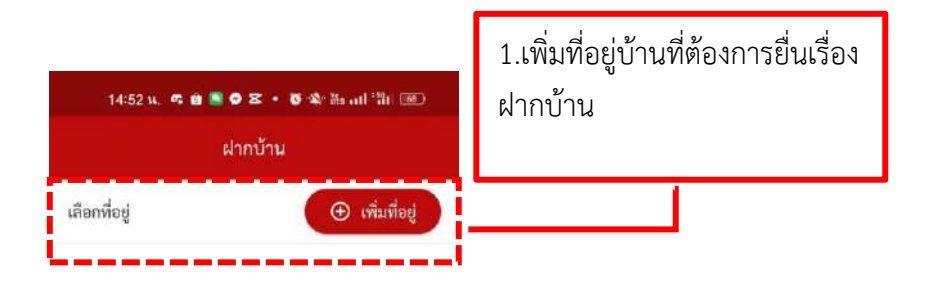

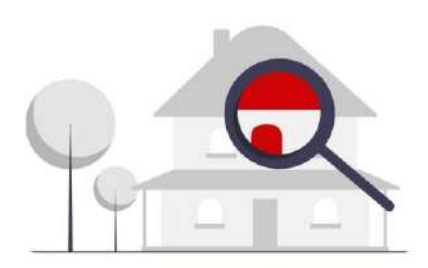

**คุณยังไม่ได้เพิ่มที่อยู่** เพิ่มที่อยู่เพื่อความสะดวกและง่ายต่อการฝากบ้าน

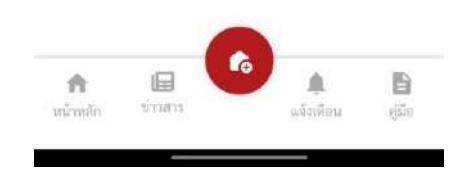

รูปภาพที่ 12 การฝากบ้าน (2)

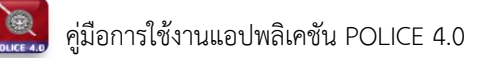

|                                                                                           | 16:20 น. • 정호 ﷺแ ลิม 🖘<br>← เพิ่มที่อยู่          |   |                                  |                               |
|-------------------------------------------------------------------------------------------|---------------------------------------------------|---|----------------------------------|-------------------------------|
|                                                                                           | รายละเอียดผู้รับฝาก<br>สถานีดำรวจ *               |   | 2.กรอกข้อมูลรา<br>บ้าน และเลือกส | ยละเอียดที่อยู่<br>เถานีตำรวจ |
|                                                                                           | 🖸 เดือกสถานีตำรวจ 👻                               |   | ใกล้บ้าน                         |                               |
|                                                                                           | \rm รายละเอียดผู้ฝาก                              |   |                                  |                               |
|                                                                                           | ชื่อผู้ฝาก *<br>ที่อ-บามตกอ                       |   |                                  |                               |
|                                                                                           | <ul> <li>๙ ฉันนุ่ม</li> <li>กี ที่อยู่</li> </ul> |   |                                  |                               |
|                                                                                           | ชื่อสถานที่                                       |   |                                  |                               |
|                                                                                           | ตั้งชื่อสีอยู่ เช่น คอนโต<br>บ้านเลขที่           |   |                                  |                               |
|                                                                                           |                                                   |   |                                  |                               |
| <ol> <li>3.กดปุ่ม "บันทึก"</li> <li>เพื่อบันทึกรายละเอียดที่</li> <li>อยู่บ้าน</li> </ol> | หมู่<br>บันทึก                                    |   |                                  |                               |
|                                                                                           | รูปภาพที่ 13 การฝากบ้าน (3)                       | i |                                  |                               |

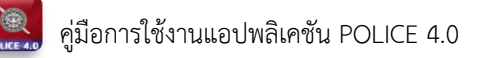

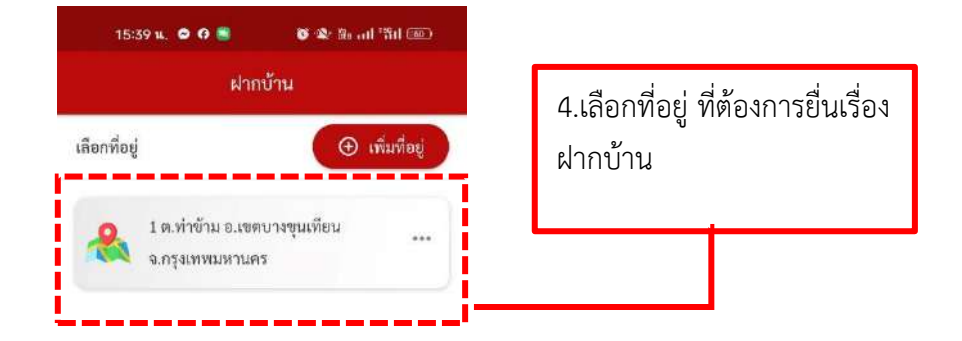

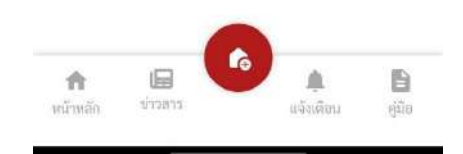

รูปภาพที่ 14 การฝากบ้าน (4)

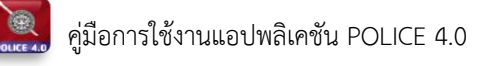

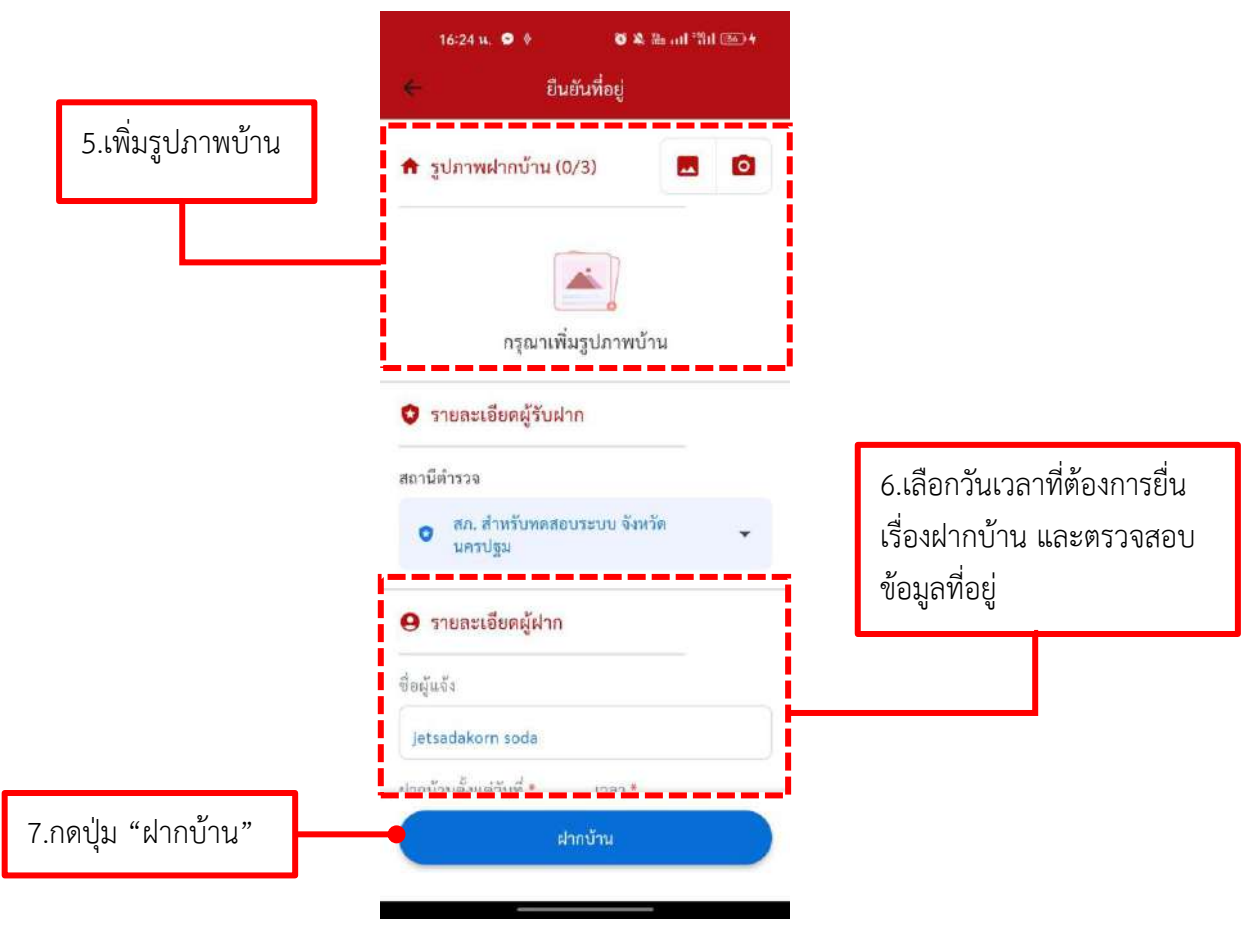

รูปภาพที่ 15 การฝากบ้าน (5)

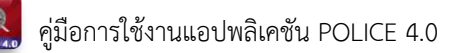

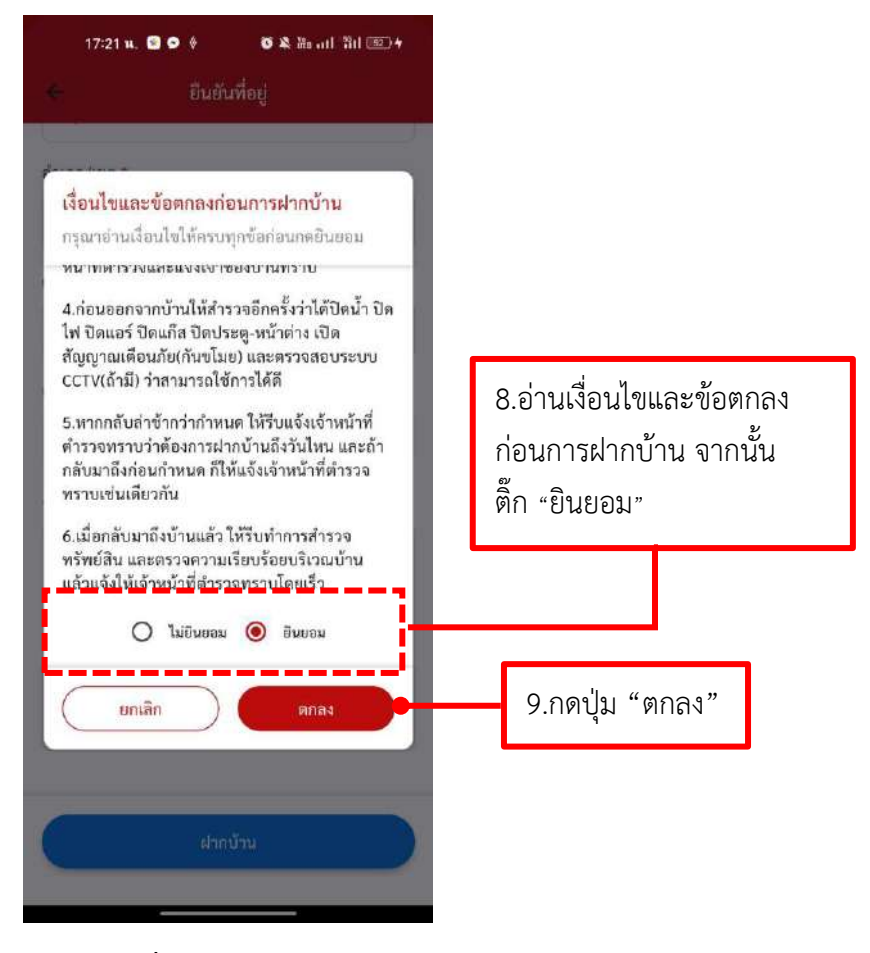

รูปภาพที่ 16 การฝากบ้าน (6)

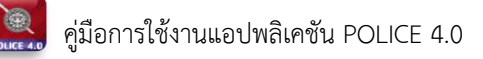

|                              | 10   | 32 м. 🚨           | <b>0 ≪</b> ‰ ad 3d ™ * |
|------------------------------|------|-------------------|------------------------|
|                              |      |                   |                        |
|                              |      |                   |                        |
|                              |      |                   |                        |
|                              |      |                   |                        |
| 10 เมื่อปวงน้ำมเรียมร้อยอย   | 1301 |                   |                        |
| ข้อความการฝากบ้านสำเร็จ ห    | าด   |                   |                        |
| ปุ่ม "ย้อนกลับ" เพื่อกลับหน้ | ัก   |                   |                        |
|                              |      | ฝากบ้านส่         | ำเร็จ !                |
|                              |      | ขอขอบคุณที่ฝากบ้า | นห่วนไว้กับเรา         |
|                              |      | ย้อนกล่           | íu 🔰                   |
|                              |      |                   |                        |
|                              |      |                   |                        |
|                              |      |                   |                        |

รูปภาพที่ 17 การฝากบ้าน (7)

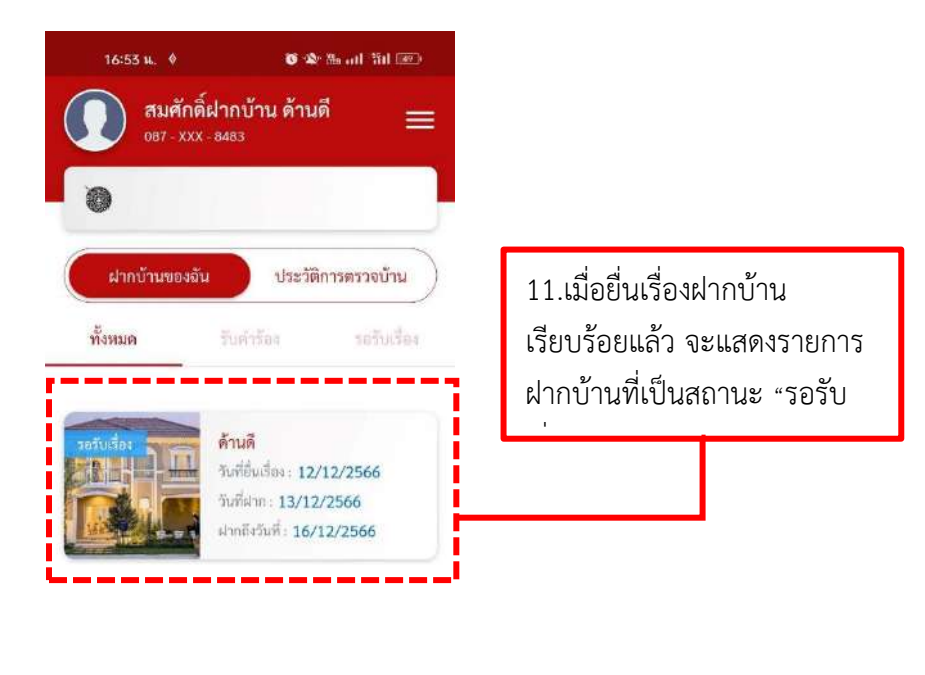

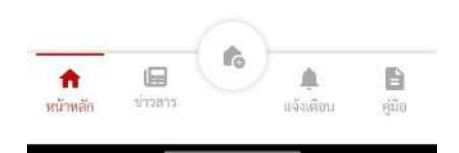

รูปภาพที่ 18 การฝากบ้าน (8)

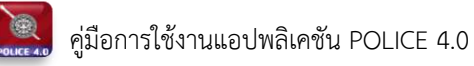

## เจ้าหน้าที่รับเรื่องฝากบ้าน

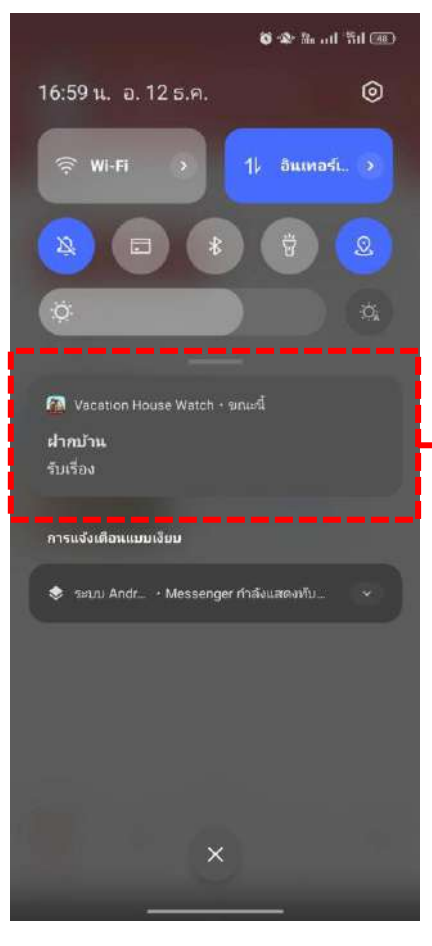

 1.เมื่อเจ้าหน้าที่รับเรื่องฝากบ้าน หรือมีการเปลี่ยนแปลงสถานะ จะมีแจ้งเตือนส่งไปยังเจ้าของ บ้าน

รูปภาพที่ 19 การรับเรื่องฝากบ้าน (1)

| 17:01 น. 🏘 🔕 👩 🕉 🏦 ad Sil 💷                                                                                                    |                                                                                                    |
|----------------------------------------------------------------------------------------------------|----------------------------------------------------------------------------------------------------|
| สมศักดิ์ฝากบ้าน ด้านดี          087 - XXX - 8483          เอา - XXX - 8483         เอา - XXX - 8483         เอา - XXX - 848 | 2.เมื่อมีการเปลี่ยนแปลงสถานะ<br>จากเจ้าหน้าที่ สถานะจะถูก<br>เปลี่ยนแปลง และ สามารถกด<br>เข้าไปดูการปฏิบัติงานของเจ้าที่<br>ได้ |
| <b>ด้านคื</b><br>วันที่ยับเรื่อง: 12/12/2566<br>วันที่ฝาก: 13/12/2566<br>ฝากลีงวันที่: 16/12/2566                                                                                                    |                                                                                                    |

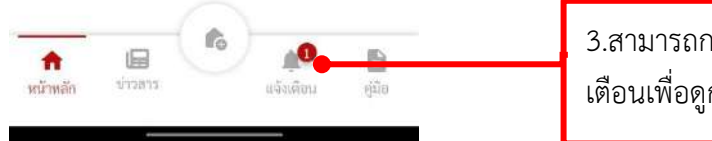

3.สามารถกดเข้าไปที่เมนูแจ้ง เตือนเพื่อดูการแจ้งเตือน

รูปภาพที่ 20 การรับเรื่องฝากบ้าน (2)

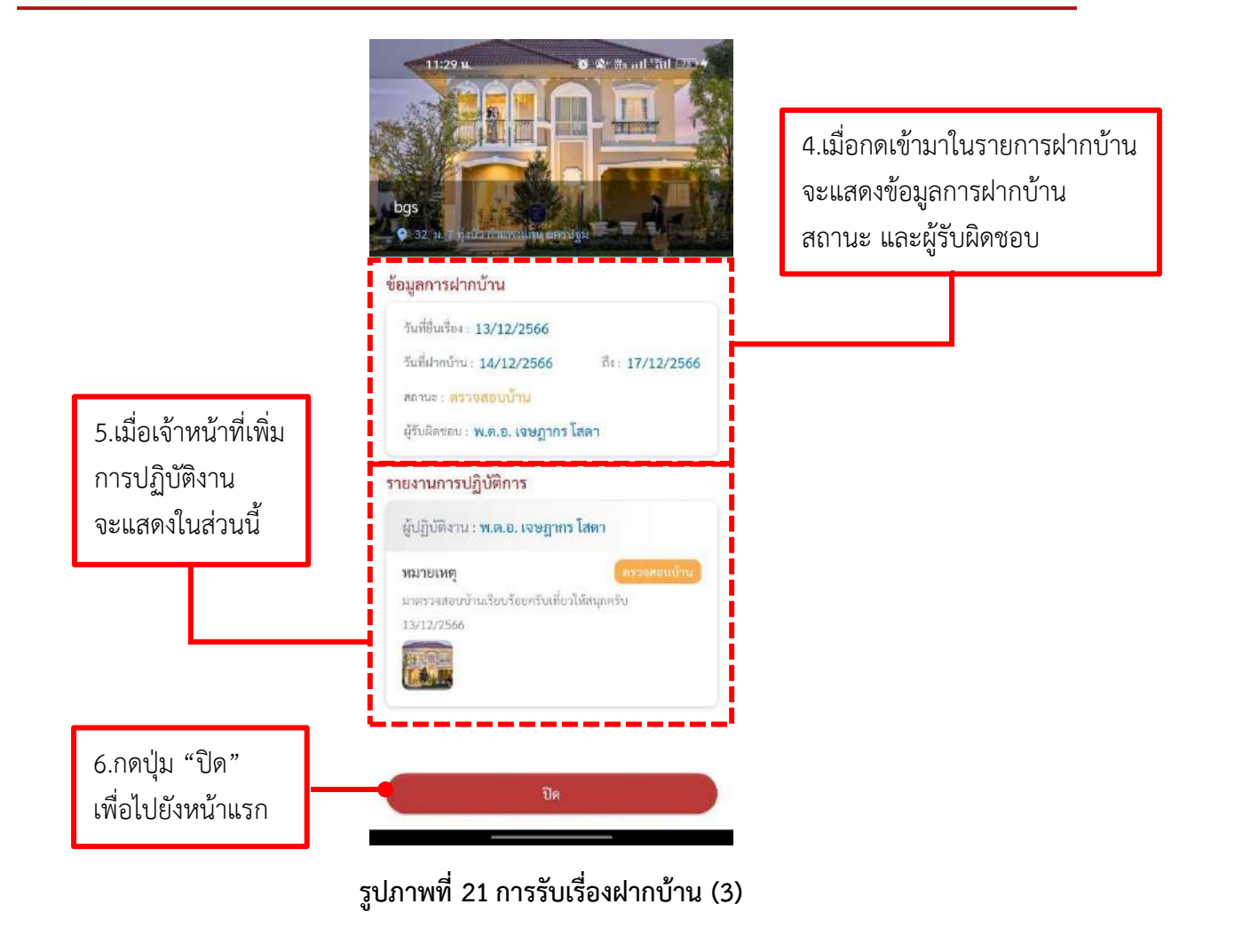

## เจ้าหน้าที่มาตรวจบ้าน

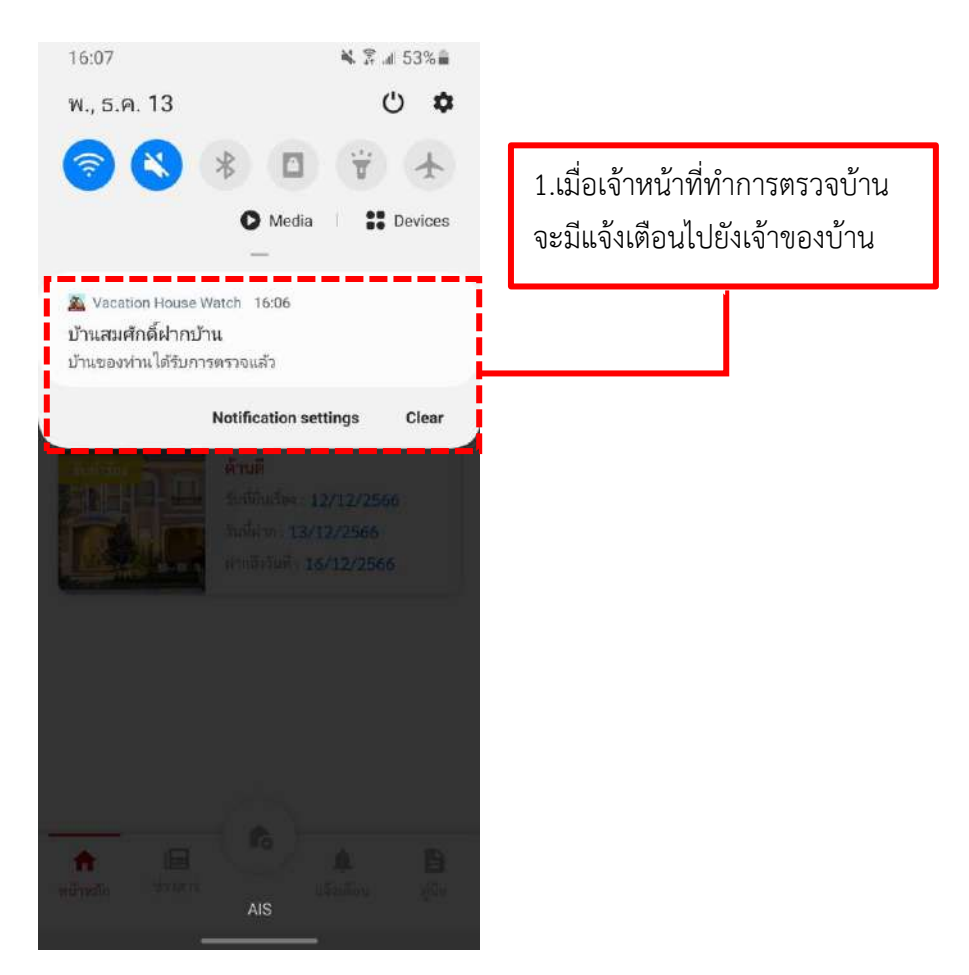

รูปภาพที่ 22 ตรวจบ้าน (1)

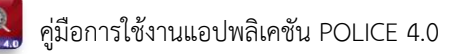

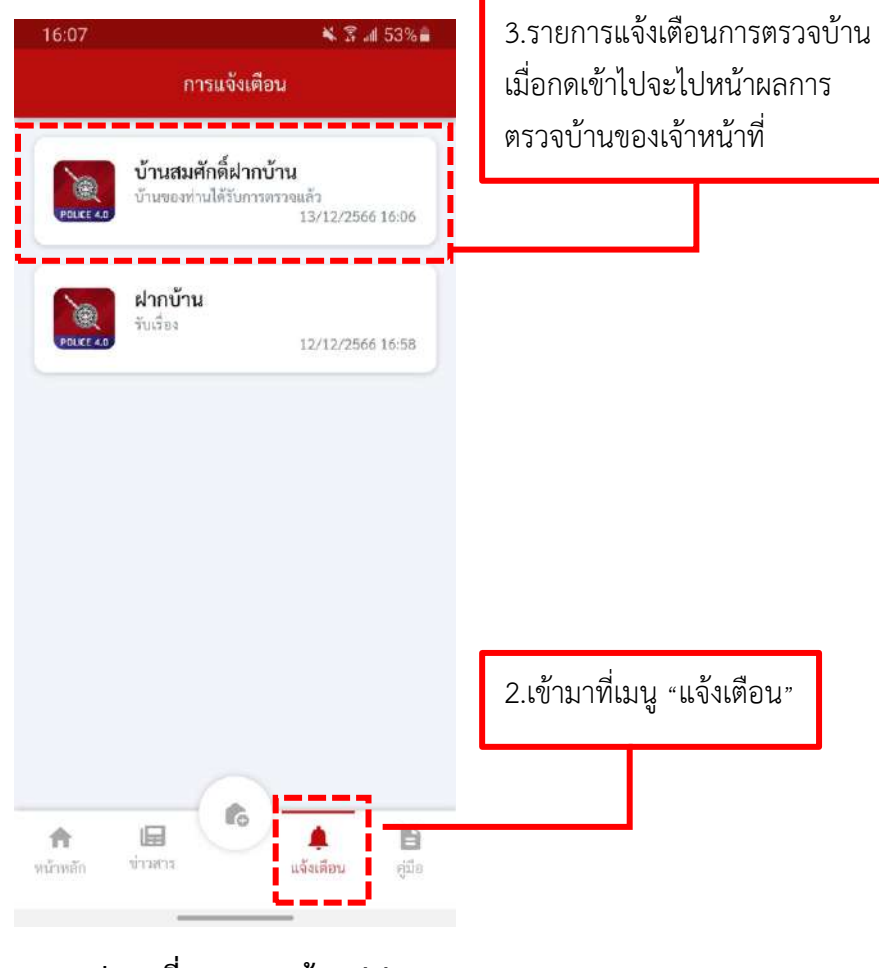

รูปภาพที่ 23 ตรวจบ้าน (2)

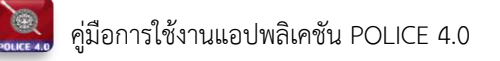

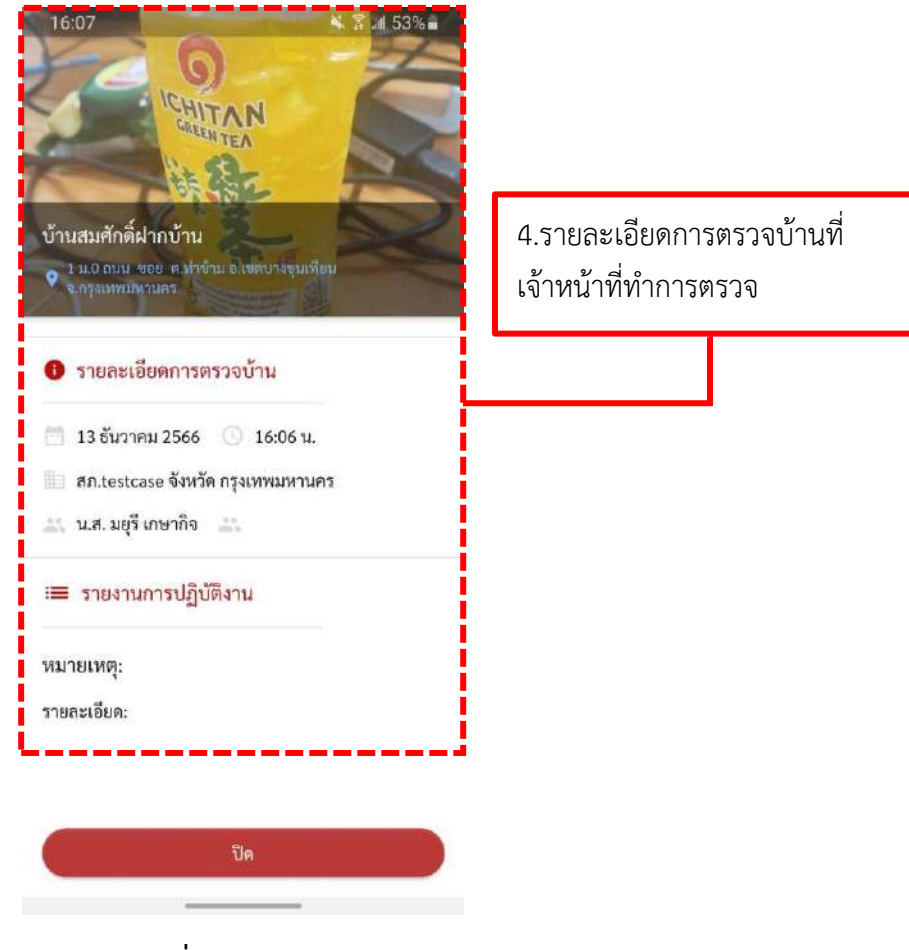

รูปภาพที่ 24 ตรวจบ้าน (3)

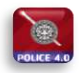

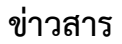

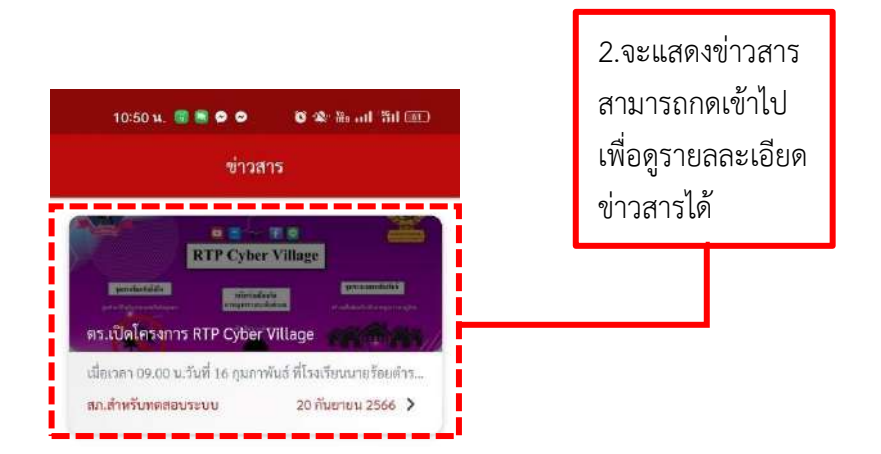

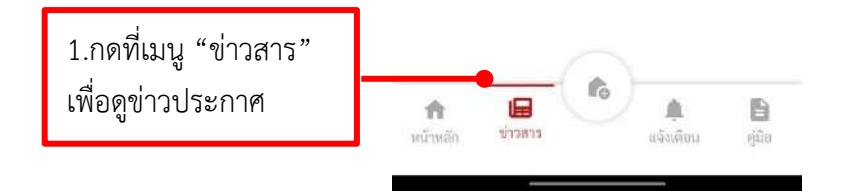

รูปภาพที่ 25 ข่าวสาร (1)

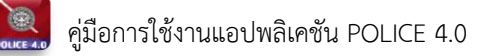

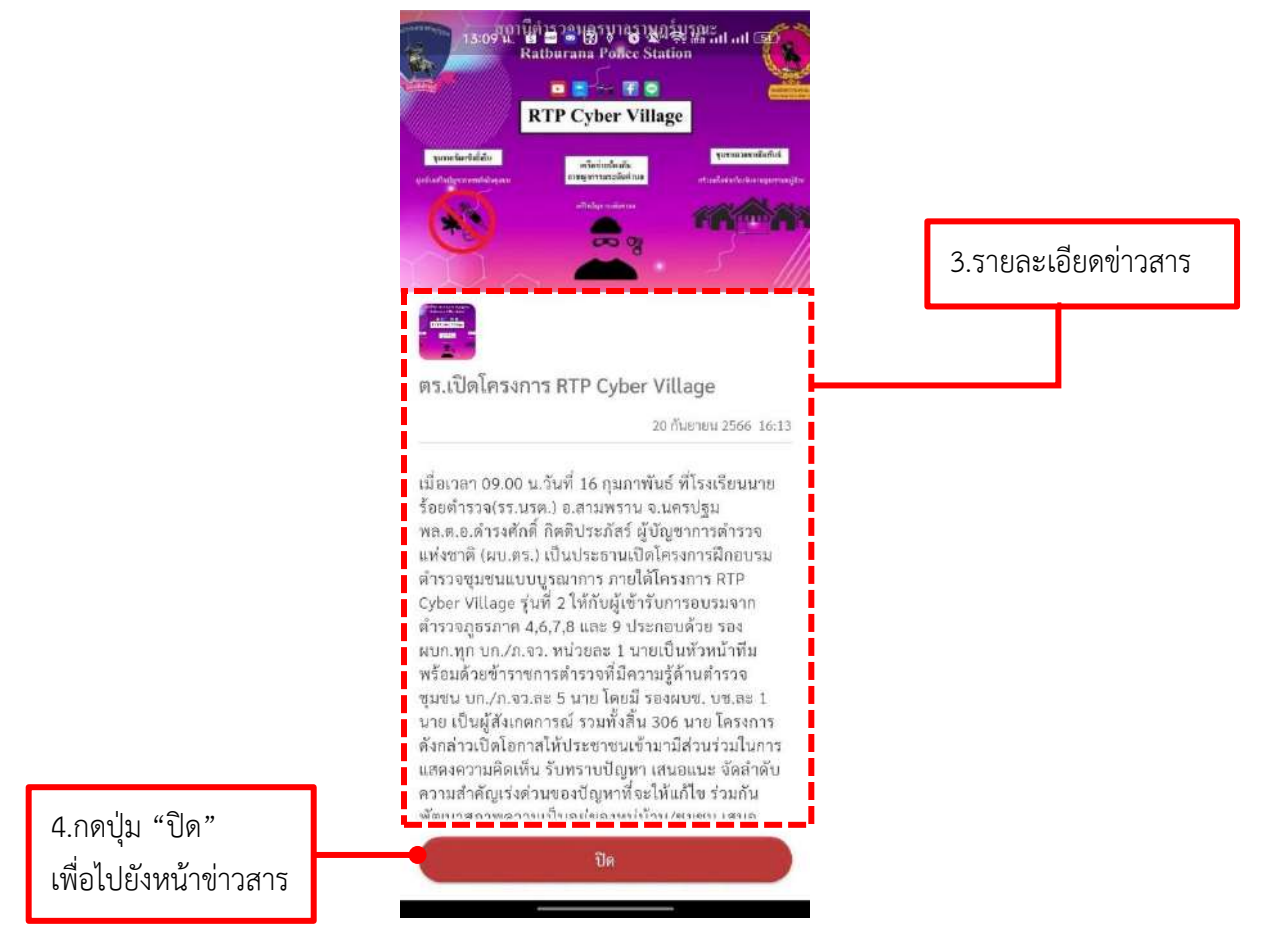

รูปภาพที่ 26 ข่าวสาร (2)

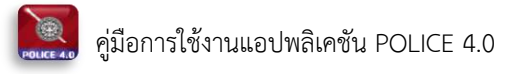

#### คู่มือการใช้งาน แอปพลิเคชัน ฝากบ้าน

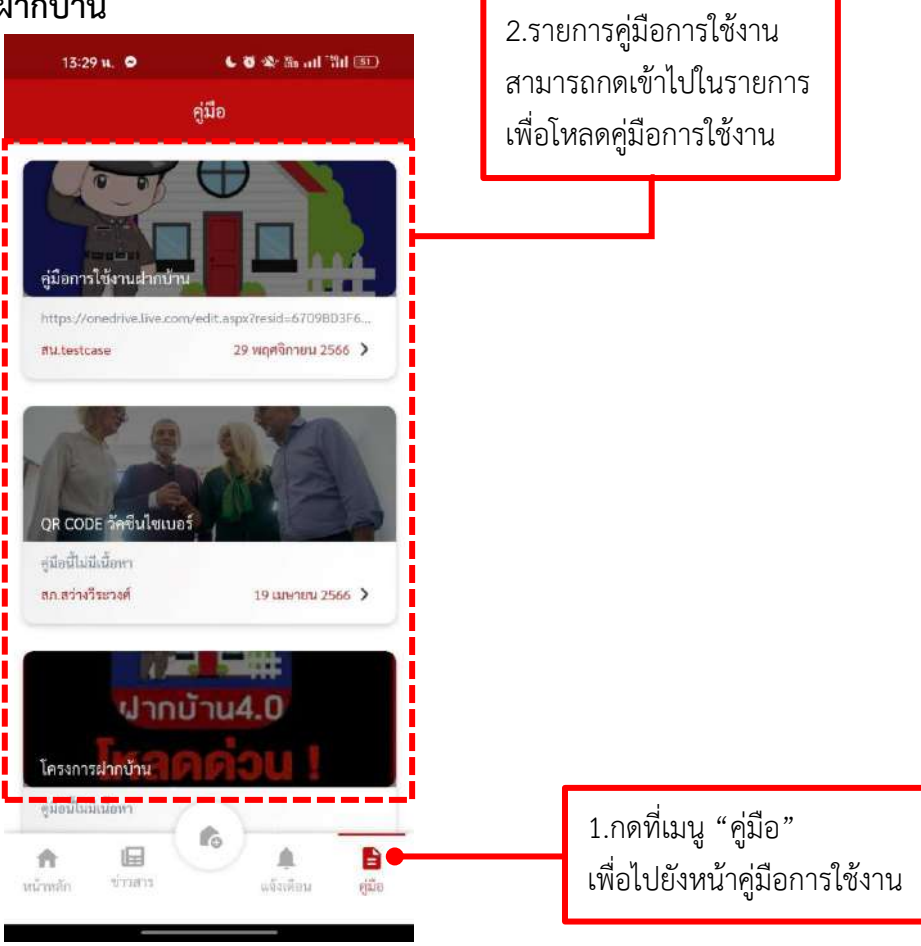

รูปภาพที่ 27 คู่มือการใชงาน (1)

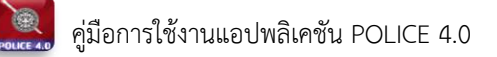

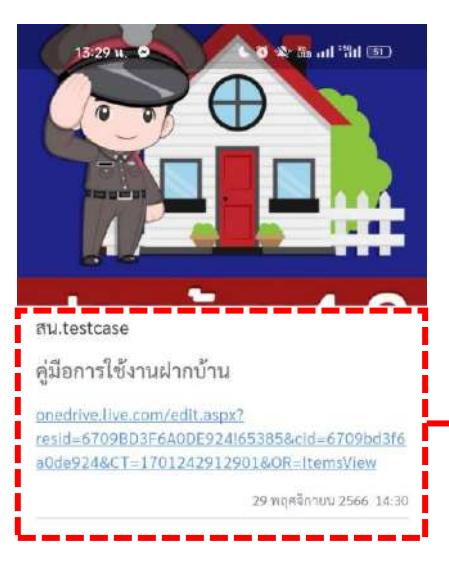

3.สามารถดาวโหลดคู่มือ โดยการกดไปที่ลิงค์

| 4.กดปุ่ม "ปิด"        |                                 |
|-----------------------|---------------------------------|
| เพื่อกลับไปยังหน้า    |                                 |
| รายการคู่มือการใช้งาน |                                 |
|                       | รูปภาพที่ 28 คู่มือการใชงาน (2) |

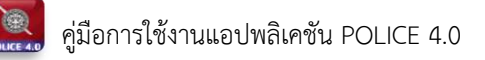

## ข้อมูลส่วนตัว

| สมค<br>087-3<br>เอิ<br>ฝากบ้านขอ | กกตมากบาน ดานด<br>xxx - 8463                                                                        | 1.กดที่ 3 ขีด เพื่อไปหน้า<br>ข้อบอส่านตัว |
|----------------------------------|----------------------------------------------------------------------------------------------------|-------------------------------------------|
| ทั้งหมด                          | วันคำร้อง รอวับเรื่อง                                                                               | ព្រមាំពព ។ កស ។                           |
|                                  | <b>ด้านดี</b><br>วันที่ยิ่นเรื่อง: 12/12/2566<br>วันที่ผ่าก: 13/12/2566<br>ฝากถึงวันที่: 16/12/2566 |                                           |
|                                  |                                                                                                    |                                           |
|                                  |                                                                                                    |                                           |

รูปภาพที่ 29 ข้อมูลส่วนตัว (1)

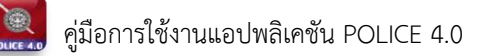

| 0                      | สมศักดิ์ฝากบ้าน ฝากบ้าน<br>📞 0870038483<br>ピ 614259006@gmail.com |   | 2.แก้ไขข้อมูลส่วนตัวและ<br>แก้ไขเบอร์โทรศัพท์ |
|------------------------|------------------------------------------------------------------|---|-----------------------------------------------|
| )<br>มีญชีผู้ใช้       |                                                                  |   | i                                             |
| <b>О</b> <sup>йо</sup> | มูลส่วนบุคคล<br>เบอร์โทรศัพท์                                    | > |                                               |
| <b>ก</b> ที่อ<br>สถา   | ຢູ່<br>ານກີ່, ກີ່ອຍູ່                                            | > |                                               |
| 6 <sup>82</sup>        | ามปลอดภัย<br>สผ่าน, สแกบหน้า                                     | > |                                               |
| ทั่วไป                 |                                                                  |   |                                               |
| C→ Lo                  | g out                                                            |   |                                               |
|                        |                                                                  |   |                                               |
|                        |                                                                  |   |                                               |

รูปภาพที่ 30 ข้อมูลส่วนตัว (2)

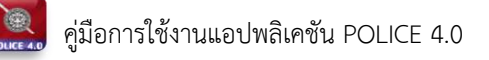

| 3.แก้ไขข้อมูลส่วนตัว | 16:47 u. • •        | o ▲ ﷺ inf "Bit ﷺ+ |                                           |
|----------------------|---------------------|-------------------|-------------------------------------------|
|                      | ข้อมูลส่วนตัว       | Account           |                                           |
|                      | ข้อมูลส่วนตัว       | 🖌 แก้ไข           | 4.กดบุม "แกเข"<br>เพื่อแก้ไขข้อมูลส่วนตัว |
|                      | ค้าน้ำหน้า *        |                   |                                           |
|                      | นาย                 | Ψ                 |                                           |
|                      | ชื่อ *              |                   |                                           |
|                      | Jetsadakorn         |                   |                                           |
|                      | นามสกุล *           |                   |                                           |
|                      | sod                 |                   |                                           |
|                      | อีเมล *             |                   |                                           |
|                      | 614259006@gmail.com |                   |                                           |
|                      |                     |                   |                                           |

รูปภาพที่ 31 ข้อมูลส่วนตัว (3)

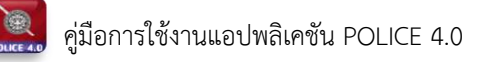

| 14:02 u. • • • • • •        | o ขะ ≌ แก่ไว้ไป (อา)<br>ากบ้าน<br>88 | 5.แก้ไขเบอร์โทรศัพท์<br>*รหัสผ่านสามารถแก้ไขได้<br>ที่หน้า "ความปลอดภัย" |
|-----------------------------|--------------------------------------|--------------------------------------------------------------------------|
| ข้อมูลส่วนด้ว<br>Account    | Account                              | 6.กดปุ่ม "แก้ไข"<br>เพื่อแก้ไขเบอร์                                      |
| เบอร์โทรศัพท์<br>0870038483 | e.                                   | โทรศัพท์เมื่อแก้ไข<br>เรียบร้อย                                          |
| รพัสผ่าน<br>                | Ø                                    |                                                                          |

รูปภาพที่ 32 ข้อมูลส่วนตัว (4)

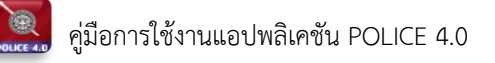

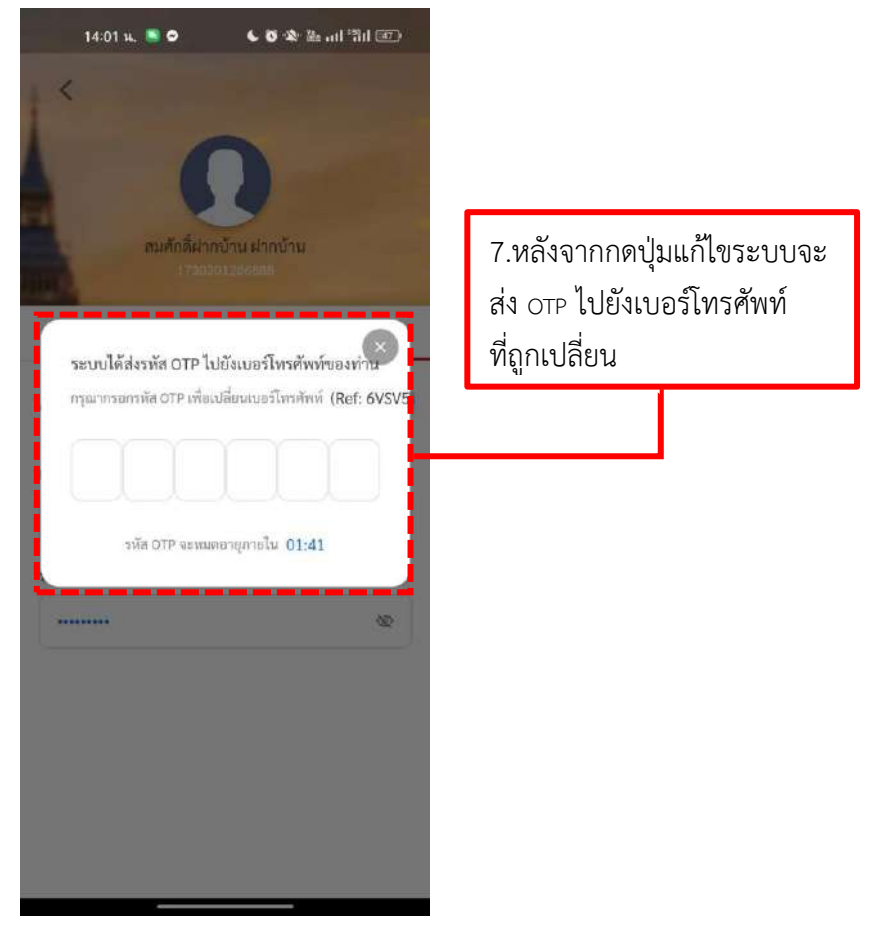

รูปภาพที่ 33 ข้อมูลส่วนตัว (5)

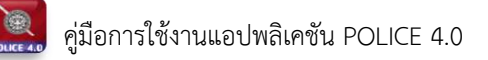

# วิธีเพิ่ม/แก้ไขที่อยู่

|          | 14:00 u. 📑 🗢                           | <b>€ 18</b> - ₩ - anl                   | 311 💷 |
|----------|----------------------------------------|-----------------------------------------|-------|
| ÷        | j.                                     | ฉัน                                     |       |
|          | สมศักดิ์ฝาก<br>08700<br>8 61425        | บ้าน ฝากบ้าน<br>38483<br>9006@gmail.com |       |
| บัญชีผู้ | ใช้                                    |                                         |       |
| 0        | ข้อมูลส่วนบุคคล<br>ชื่อ, เบอร์โทรศัพท์ |                                         | >     |
| A        | ที่อยู่<br>สถานที่, ที่อยู่            |                                         | ,     |
| â        | ความปลอดภัย<br>รหัสผ่าน, สแกมหน้า      |                                         | >     |
| ทั่วไป   |                                        |                                         |       |
| €÷       | Log out                                |                                         |       |

รูปภาพที่ 34 เพิ่ม/แก้ไขที่อยู่ (1)

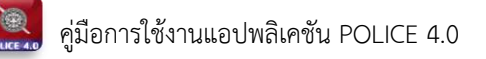

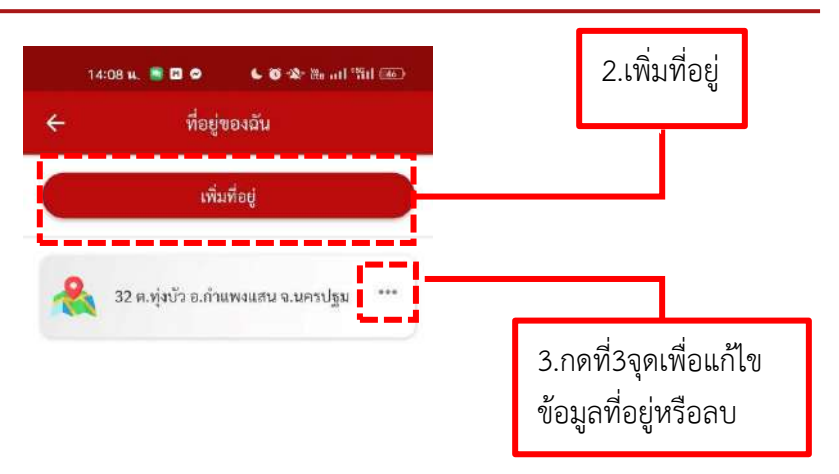

รูปภาพที่ 35 เพิ่ม/แก้ไขที่อยู่ (2)

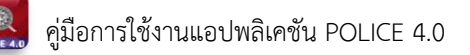

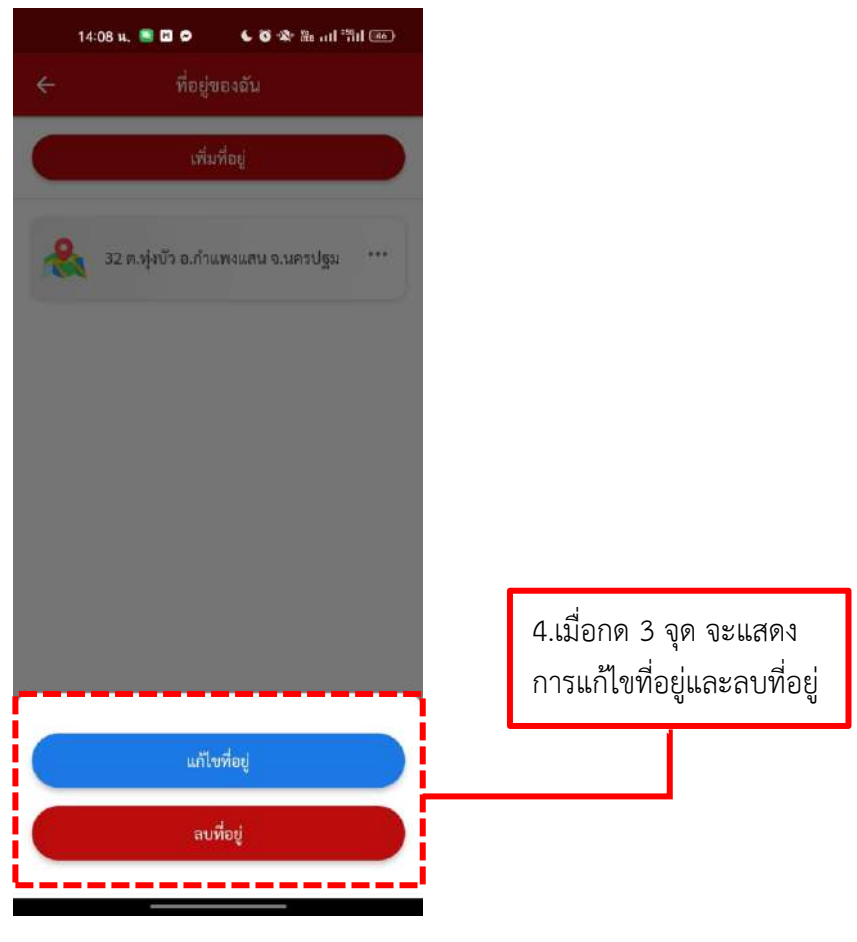

รูปภาพที่ 36 เพิ่ม/แก้ไขที่อยู่ (3)

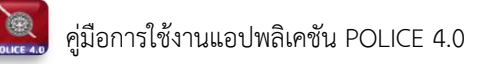

#### วิธีจัดการความปลอดภัย

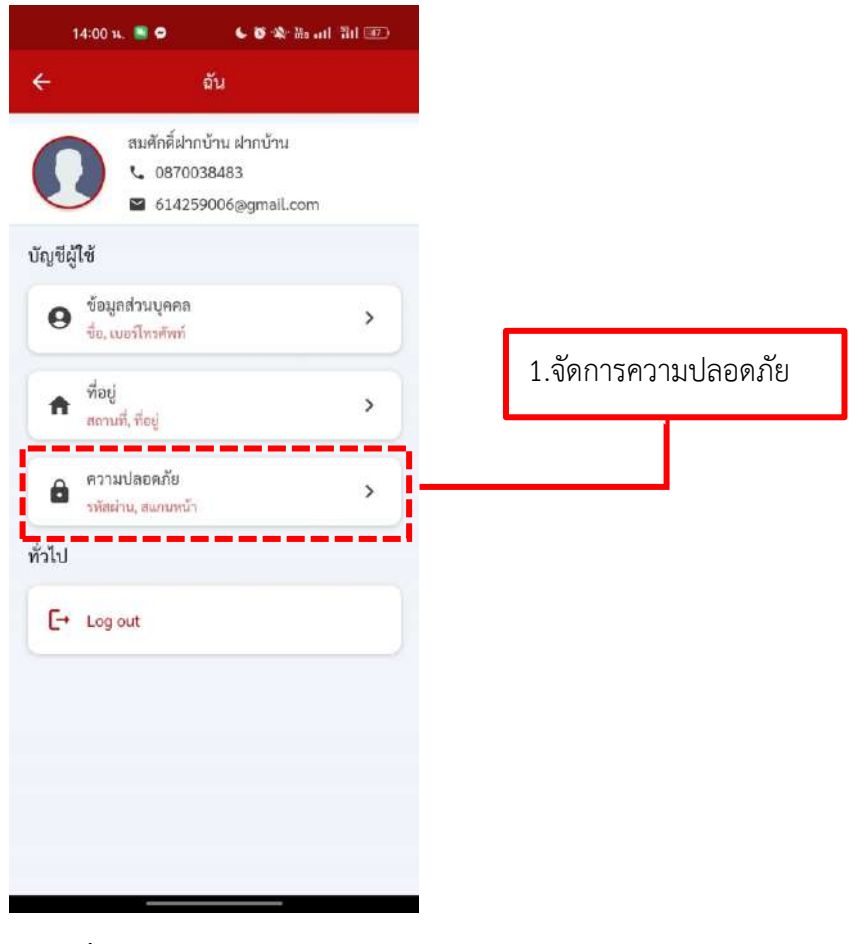

รูปภาพที่ 37 จัดการความปลอดภัย (1)

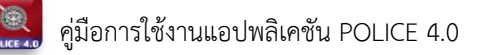

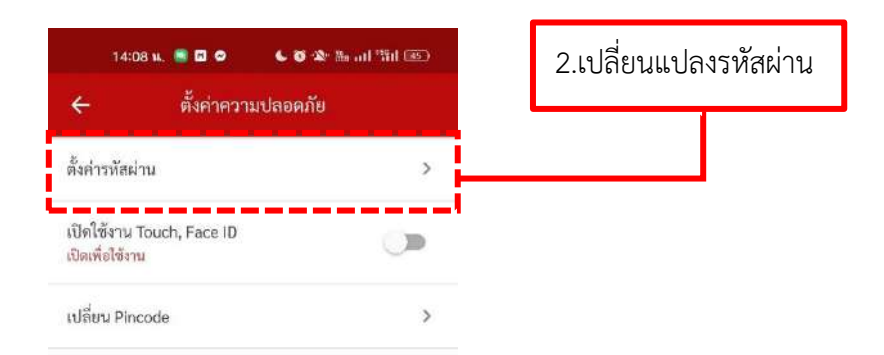

รูปภาพที่ 38 จัดการความปลอดภัย (2)

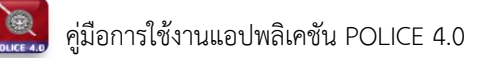

|                                                      | 14:09 น. 📓 🖬 🗢 💪 🐼 🖄<br>🔶 ตั้งค่ารหัสผ่าน                                                                      | का है।     |                                         |
|------------------------------------------------------|----------------------------------------------------------------------------------------------------|------------|-----------------------------------------|
|                                                      |                                                                                                    |            | 3.กรอกรหัสผ่านปัจจุบัน                  |
|                                                      | าการณารถละ กะของคุณ<br>รหัสผ่านปัจจุบัน                                                                        |            |                                         |
|                                                      | Bb123456@                                                                                                    | ۲          |                                         |
|                                                      | กรอกรหัสผ่านให้ครงกับรหัสผ่านปัจจุบัน<br>กำหนดรทัสผ่านใหม่                                                     |            |                                         |
|                                                      | Bgs1234@                                                                                                    | ۵          |                                         |
|                                                      | ยืนยันรพัสฝ่านใหม่อีกครั้ง                                                                                     |            |                                         |
|                                                      | Bgs1234@                                                                                                    | ٢          |                                         |
|                                                      | หมายเทตุ<br>- ความยาวอย่างน้อย 6 ตัว<br>- A-Z อย่างน้อย 1 ตัว                                                  | 1          | 4.กรอกรหัสผ่านใหม่<br>และยืนยันรหัสผ่าน |
|                                                      | - ดัวเลขอย่างน้อย 1 ตัว<br>- ดัวอักษรที่เรษอย่างน้อย 1 ตัว (I@#/5&*-)<br>- รหัสผ่านและยืนยับรหัสผ่านต้องครงกัน |            |                                         |
| 5.กดปุ่ม "ยืนยัน"<br>เพื่อบันทึกการ<br>แก้ไขรหัสผ่าน | ยืนยัน                                                                                                    |            |                                         |
|                                                      | รูปภาพที่ 39 จัดการความป                                                                                       | ลอดภัย (3) |                                         |

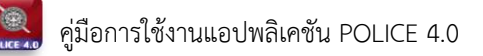

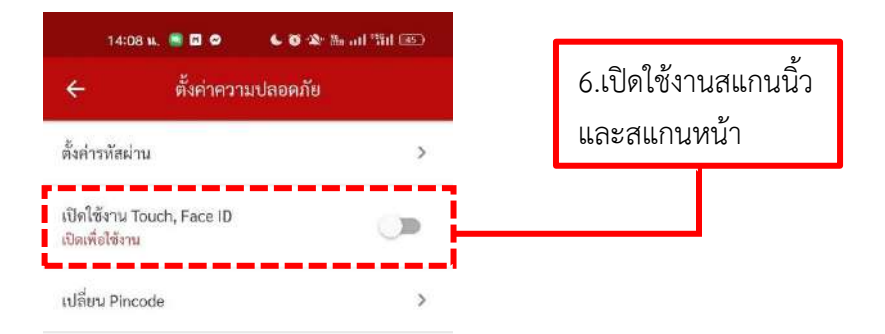

รูปภาพที่ 40 จัดการความปลอดภัย (4)

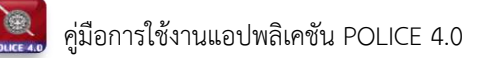

| 154                          | 49 u. 🕿 📑 đ 🖬 🔹 🚳 🕸 | • 🌆 ul 'äil 💷 |
|------------------------------|---------------------|---------------|
| ÷                            | ตั้งค่าความปลอดภั   | Ð             |
| ตั้งค่ารหัสผ                 | ปาน                 | >             |
| เปิดใช้งาน<br>เปิดเพื่อใช้งา | Touch, Face ID      | -             |
| เปลี่ยน Pin                  | ncode               | >             |

รูปภาพที่ 41 จัดการความปลอดภัย (5)

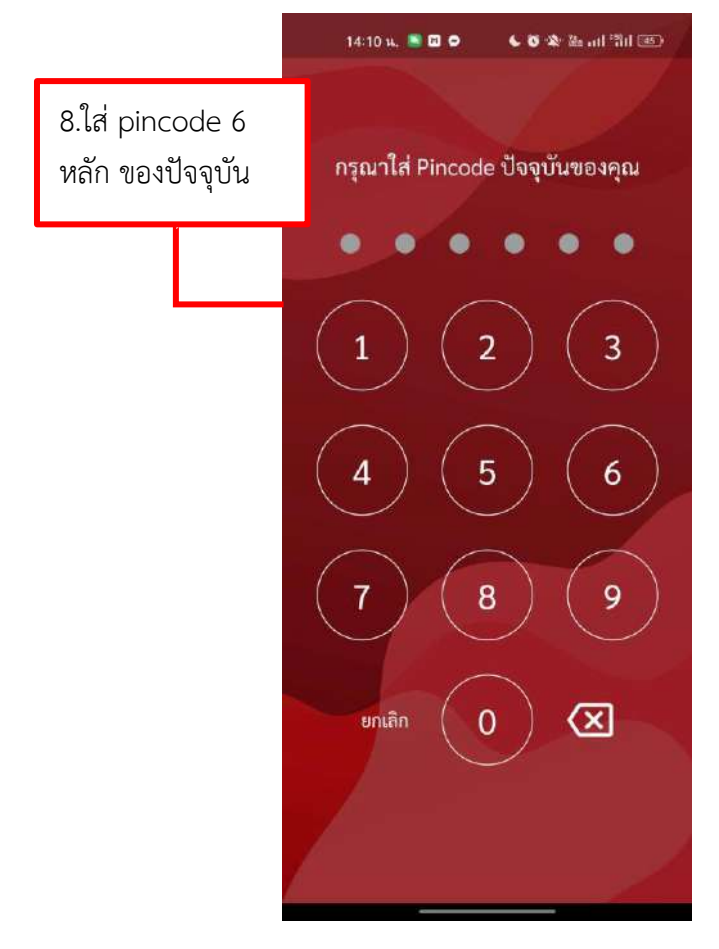

รูปภาพที่ 42 จัดการความปลอดภัย (6)

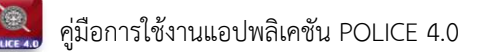

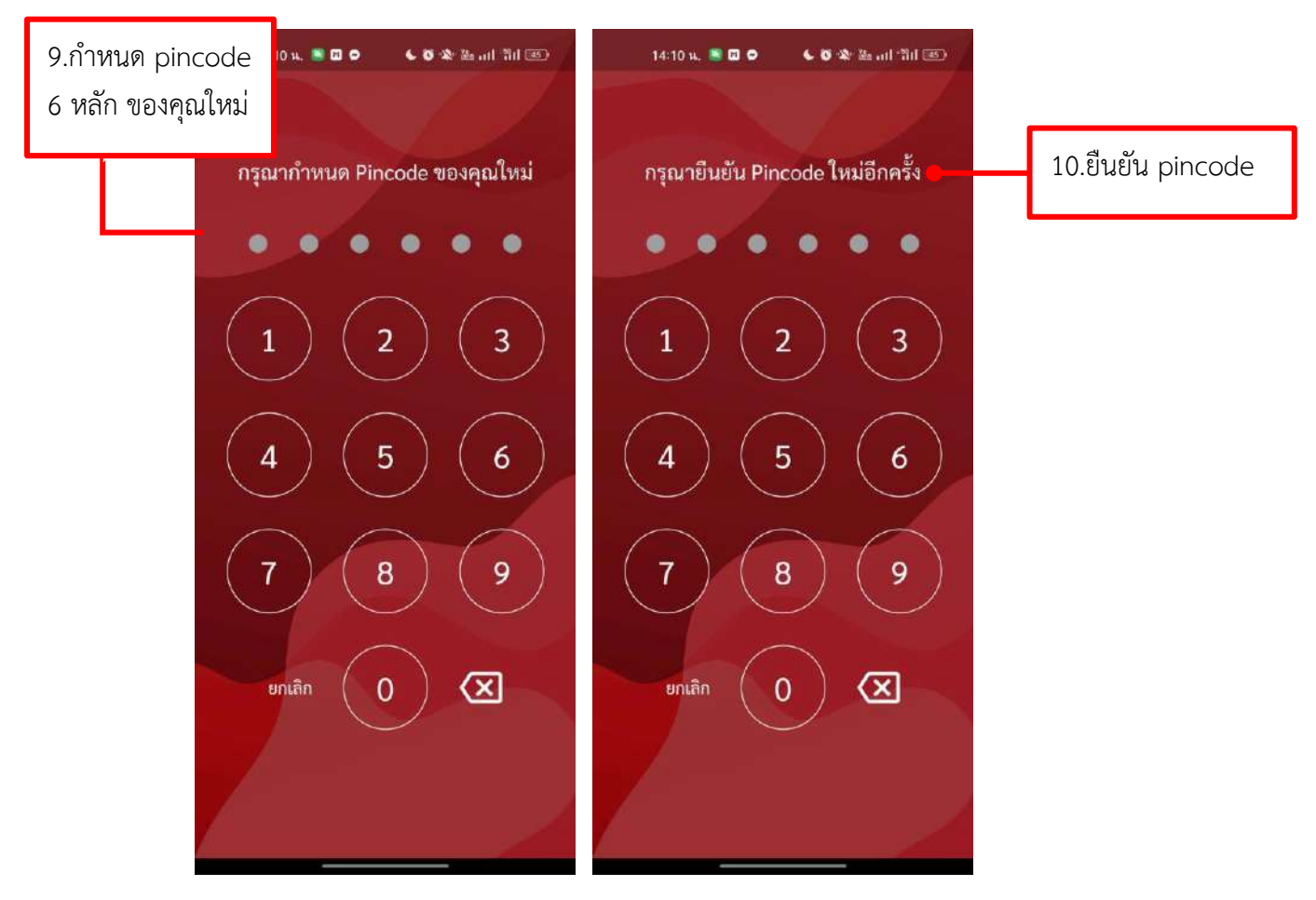

รูปภาพที่ 43 จัดการความปลอดภัย (7)